## <u>Attendance</u>

\*This assumes that the Admin has already populated their category for them.

## From the website:

- 1. Go to Schedules & Plans on the left hand side. It has a clock icon.
- 2. Click on your Category (serve team name).
- 3. Click on the week for which you want to take attendance.
- 4. Make sure the people who served have a "checked-in" status. If not, click the ellipses beside the person's name and click Change Status.
- 5. Click Checked-In and Save.

## From the LEAD. app:

- 1. Go to Schedules on the bottom menu bar.
- 2. Click on your category.
- 3. Click on the week for which you want to take attendance.
- 4. Make sure the people who served have a "checked-in" status. If not, click on the person's name and click Change Status. Click Checked-In.

Marking them as "Checked-In" ensures they will be counted as time served, instead of only "accepting" the opportunity to serve.